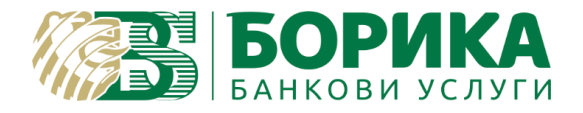

## Конфигуриране на електронна поща @b-trust.org в Outlook 2016

- I. Конфигуриране на email акаунт.
- 1. Стартирате Outlook 2016.
- 2. От меню "File" изберете "Account Settings":

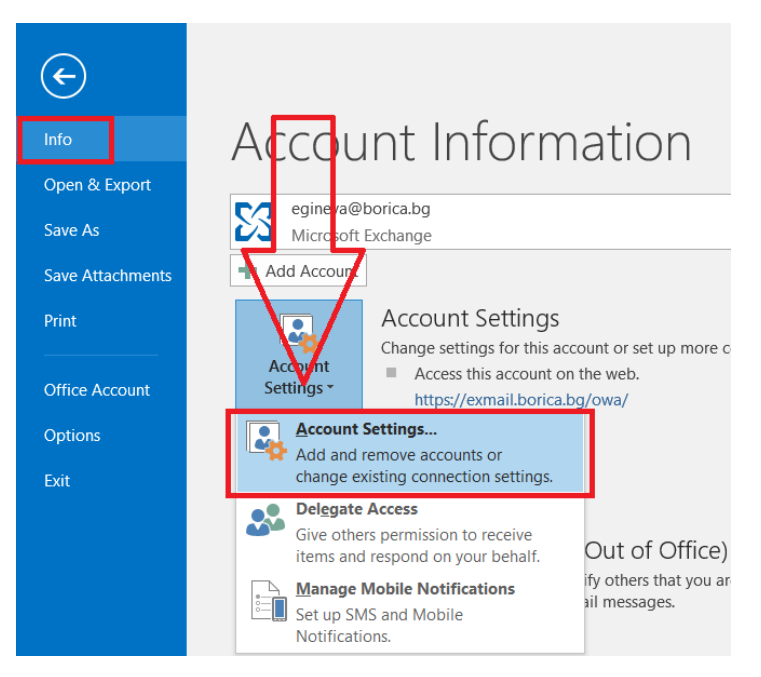

3. На новия екран в таб "E-mail" избирате "New".

| 🖥 New 🛠 Rep        | air 🌁 Change          | 🖉 Set as Default 🗙 Rem  | ove + +                 | Address book |
|--------------------|-----------------------|-------------------------|-------------------------|--------------|
| Name               |                       | Туре                    |                         |              |
| 🔗 egineva@borica   | .bg                   | Microsoft Exch          | ange (send from this ac | count by def |
|                    |                       |                         |                         |              |
|                    |                       |                         |                         |              |
|                    |                       |                         |                         |              |
|                    |                       |                         |                         |              |
|                    |                       |                         |                         |              |
|                    |                       |                         |                         |              |
|                    |                       |                         |                         |              |
| lected account del | ivers new messages to | the following location: |                         |              |

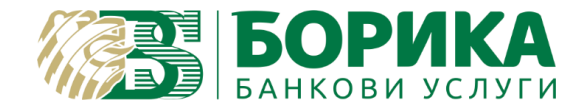

4. Въвеждате данните във всички полета, и избирате "Manual setup or additional server types" / NEXT.

| ld Account<br>Auto Account Setup<br>Outlook can automa | atically configure many email accounts.                         | 、<br>* |
|--------------------------------------------------------|-----------------------------------------------------------------|--------|
| E-mail Account                                         |                                                                 |        |
|                                                        |                                                                 |        |
| <u>Y</u> our Name:                                     | Vasheto ime                                                     |        |
|                                                        | Example: Ellen Adams                                            |        |
| E-mail Address:                                        | egineva@b-trust.org                                             |        |
|                                                        | Example: ellen@contoso.com                                      |        |
| <u>P</u> assword:                                      | ******                                                          |        |
| Retype Password:                                       | ****                                                            |        |
|                                                        | Type the password your internet service provider has given you. |        |
| 1                                                      |                                                                 |        |
| Manual setup or a                                      | dditional server types                                          |        |
| <u></u>                                                |                                                                 |        |
|                                                        |                                                                 |        |

5. Маркирайте опция "POP or IMAP" и изберете "Next":

| Add Account                                                                              |              |
|------------------------------------------------------------------------------------------|--------------|
| Choose Service                                                                           | ž            |
| Outlook.com or Exchange <u>A</u> ctiveSync compatible service                            |              |
| Connect to a service such as Outlook.com to access email, calendars, contacts, and task: | 5            |
| Connect to a POP or IMAP email account                                                   |              |
|                                                                                          |              |
|                                                                                          |              |
|                                                                                          |              |
|                                                                                          |              |
|                                                                                          |              |
|                                                                                          |              |
|                                                                                          |              |
|                                                                                          |              |
| < <u>B</u> ack <u>N</u>                                                                  | ext > Cancel |

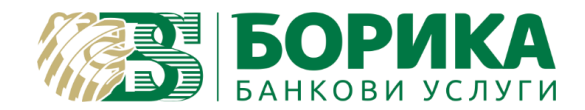

6. Въведете информацията във всички полета, както е показано на екрана по-долу и изберете "More settings":

|                             |                     | Test Account Settings                                                                                          |
|-----------------------------|---------------------|----------------------------------------------------------------------------------------------------|
| <u>(</u> our Name:          | Vasheto ime         | We recommend that you test your account to ensure that                                                         |
| Email Address:              | egineva@b-trust.org | the entries are correct.                                                                                       |
| Server Information          |                     | To the foregoing to this are                                                                                   |
| Account Type:               | IMAP ~              | _lest Account Settings                                                                                         |
| ncoming mail server:        | mail.b-trust.org    | Automatically test account settings when Next is<br>clicked                                                    |
| Outgoing mail server (SMTP) | : mail.b-trust.org  | cheked                                                                                                    |
| Logon Information           |                     |                                                                                                    |
| <u>J</u> ser Name:          | egineva@b-trust.org |                                                                                                    |
| assword:                    | ****                | Mail to keep offline: All                                                                                      |
|                             | Remember password   | The second second second second second second second second second second second second second second second s |

7. Отворете таб "Outgoing Server" и сложете отметка на "My outgoing server (SMTP) requires authentication".

| Internet E-mail Settings                             | ×   |
|------------------------------------------------------|-----|
| General Outgoing Server Advanced                     |     |
| ✓ My outgoing server (SMTP) requires authentication  |     |
| ○ <u>L</u> og on using                               |     |
| User <u>N</u> ame:                                   |     |
| Password:                                            |     |
| Remember password                                    |     |
| Reguire Secure Password Authentication (SPA)         |     |
| O Log on to incoming mail server before sending mail |     |
|                                                      |     |
|                                                      |     |
|                                                      |     |
|                                                      |     |
|                                                      |     |
|                                                      |     |
|                                                      |     |
|                                                      |     |
| OK Cano                                              | :el |

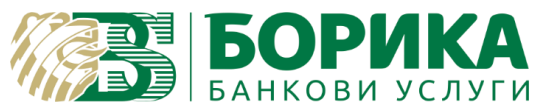

- 8. Отворете таб "Advanced" и попълнете, както следва:
  - Incoming server (IMAP) 993
  - Outgoing server (SMTP) 587

| Internet E-mail Settings ×                                                                      |
|-------------------------------------------------------------------------------------------------|
| General Outgoing Server Advanced                                                                |
| Server Port Numbers                                                                             |
| Incoming server (IMAP): 993 Use Defaults                                                        |
| Use the following type of encrypted connection: SSL                                             |
| Outgoing server (SMTP): 587                                                                     |
| Use the following type of encrypted connection:                                                 |
| Server Timeouts                                                                                 |
| Short Long 1 minute                                                                             |
| Folders                                                                                         |
| Root folder path:                                                                               |
| Sent Items                                                                                      |
| Do not save copies of sent items                                                                |
| Deleted Items                                                                                   |
| Mark items for deletion but do not move them automatically                                      |
| Items marked for deletion will be permanently deleted when the items in the mailbox are purged. |
| Purge items when switching folders while online                                                 |
| OK Cancel                                                                                       |

Ако желаете да настроите акаунта си по РОРЗ протокол, изпълнете следните настройки (ако сте изпълнили стъпките по-горе, тези не са задължителни):

- Incoming server (POP3) 995
- Outgoing server (SMTP) 587
- Сложете отметка на "Leave a copy of messages on the server" и изберете "ОК":

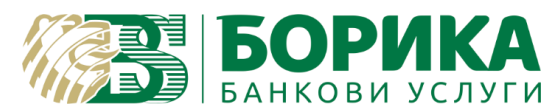

| Internet E-mail Settings ×                                                                                                    |
|----------------------------------------------------------------------------------------------------|
| General Outgoing Server Advanced                                                                                                    |
| General Outgoing Server Advanced Server Port Numbers Incoming server (POP3): 995 Use Defaults Implicit in the server requires an encrypted connection (SSL) Outgoing server (SMTP): 587 Use the following type of encrypted connection: Server Timeouts Short Long 1 minute Deliverv Leave a copy of messages on the server Remove from server after 14 cays Remove from server when deleted from 'Deleted Items' |
|                                                                                                    |
| OK Cancel                                                                                                    |

9. Изберете "Next" на екран "Add Account":

| POP and IMAP Account Set<br>Enter the mail server setti | t <b>tings</b><br>ngs for your account. | ×.                                                                 |
|---------------------------------------------------------|-----------------------------------------|--------------------------------------------------------------------|
| User Information                                        |                                         | Test Account Settings                                              |
| <u>Y</u> our Name:                                      | Vasheto Ime                             | We recommend that you test your account to ensure that             |
| <u>E</u> mail Address:                                  | egineva@b-trust.org                     | the entries are correct.                                           |
| Server Information                                      |                                         |                                                                    |
| Account Type:                                           | POP3 🗸                                  | lest Account Settings                                              |
| Incoming mail server:                                   | mail.b-trust.org                        | Automatically test account <u>settings</u> when Next<br>is clicked |
| Outgoing mail server (SMTP):                            | mail.b-trust.org                        | Deliver new messages to:                                           |
| Logon Information                                       |                                         | New Outlook Data File                                              |
| <u>U</u> ser Name:                                      | egineva@b-trust.org                     | C Existing Outlook Data File                                       |
| Password:                                               | ******                                  | Browse                                                             |
|                                                         | emember password                        |                                                                    |
| Reguire logon using Secur<br>(SPA)                      | e Password Authentication               | More Settings                                                      |
|                                                         |                                         | < Back Next > Cancel                                               |

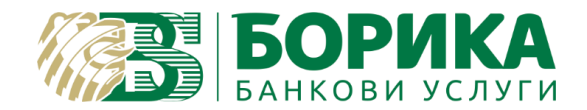

10. При успешно конфигуриране на пощата излиза следния екран:

| Congratulations! All tests completed successfully. Click Close to<br>continue. |                                                    |  |
|--------------------------------------------------------------------------------|----------------------------------------------------|--|
|                                                                                |                                                    |  |
| Status                                                                         |                                                    |  |
| Completed                                                                      |                                                    |  |
| Completed                                                                      |                                                    |  |
|                                                                                |                                                    |  |
|                                                                                |                                                    |  |
|                                                                                | Click Close to<br>Status<br>Completed<br>Completed |  |

Изберете "Close".

11. За да завършите конфигурацията изберете "Finish":

| Add Account                                                 | ×                           |
|-------------------------------------------------------------|-----------------------------|
| You're all set!                                             |                             |
| We have all the information we need to set up your account. |                             |
|                                                             |                             |
|                                                             |                             |
|                                                             |                             |
|                                                             |                             |
|                                                             | <u>A</u> dd another account |
|                                                             |                             |
| < <u>B</u> ack                                              | Finish                      |

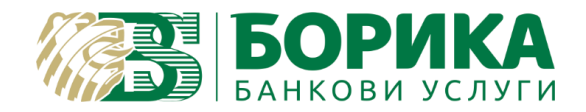

- II. Настройка за подписване на email.
  - 1. Ако желаете да подписвате вашите emails е необходимо да добавите сертификата за електронен подпис към програмата. От основния екран на програмата изберете "File" / "Options":

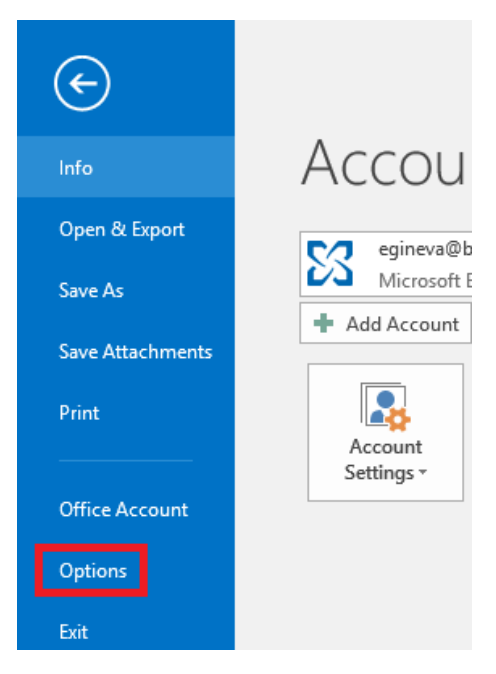

2. Отворете меню "Trust Center" и изберете бутон "Trust Center Settings":

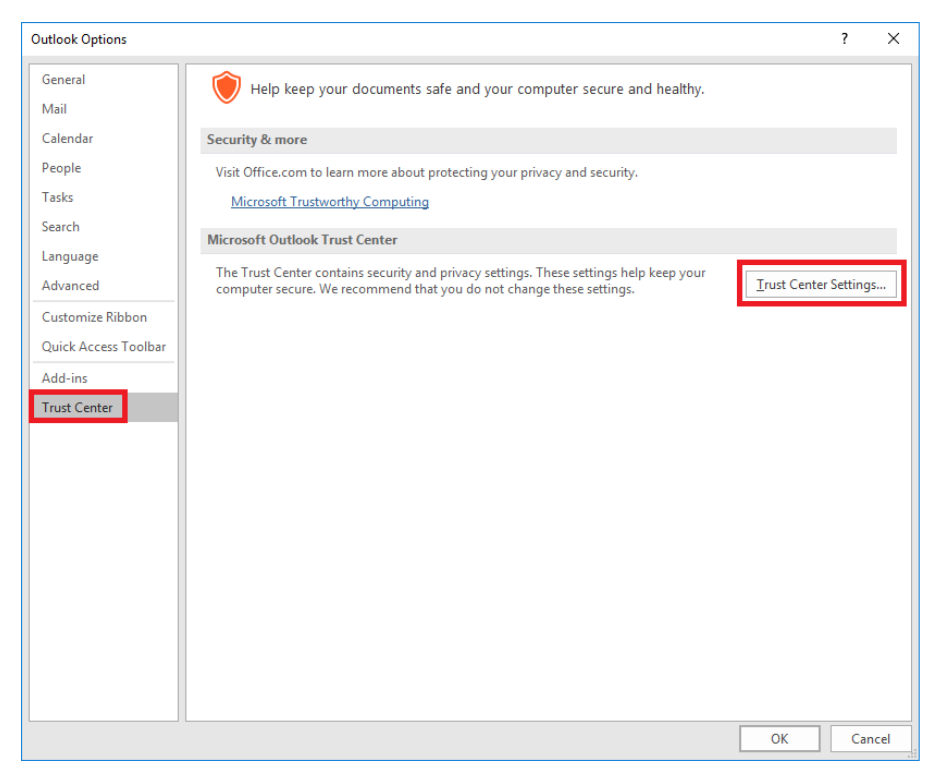

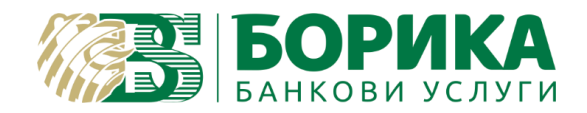

3. Отворете меню "Email Security" и изберете бутон "Settings":

| Trust Center                                                                                     | ?                                                                                                    | ×      |
|--------------------------------------------------------------------------------------------------|----------------------------------------------------------------------------------------------------|--------|
| Trusted Publishers                                                                               | Encrypted e-mail                                                                                                    |        |
| Privacy Options<br>Email Security<br>Attachment Handling<br>Automatic Download<br>Macro Settings | Encrypt contents and attachments for outgoing messages     Add digital signature to outgoing messages     Send clear text signed message when sending signed messages     Bequest S/MIME receipt for all S/MIME signed messages  Default Setting: My S/MIME Settings (egineva@borica.bg)      Settings |        |
| Programmatic Access                                                                              | Digital IDs (Certificates)                                                                                                    |        |
|                                                                                                  | Digital IDs or Certificates are documents that allow you to prove your identity in electronic transaction:           Publish to GAL         Import/Export             Get a Digital ID                                                                                                    | 5.     |
|                                                                                                  | Read as Plain Text                                                                                                    |        |
|                                                                                                  | Read all standard mail in plain text     Read all digitally signed <u>m</u> ail in plain text                                                                                                    |        |
|                                                                                                  | Script in Folders                                                                                                    |        |
|                                                                                                  | Allow script in Public <u>E</u> olders                                                                                                    |        |
|                                                                                                  | ОК                                                                                                    | Cancel |

4. За добавяне на сертификат за подписване избирате бутон "Choose":

| Change Security Settings                                       |                            | ×               |  |  |
|----------------------------------------------------------------|----------------------------|-----------------|--|--|
| Security Setting Preference<br>Security Settings Name:         | s                          |                 |  |  |
| Cryptography <u>F</u> ormat:                                   | s/MIME                     | ~               |  |  |
| Default Security Setting for this cryptographic message format |                            |                 |  |  |
| Security Labels                                                | <u>N</u> ew <u>D</u> elete |                 |  |  |
| Certificates and Algorith                                      | nms                        |                 |  |  |
| Signing Certificate:                                           |                            | <u>C</u> hoose  |  |  |
| Hash <u>A</u> lgorithm:                                        | ~                          |                 |  |  |
| Encryption Certificate:                                        |                            | C <u>h</u> oose |  |  |
| Encryption Algorithm:                                          | $\sim$                     |                 |  |  |
| ✓ S <u>e</u> nd these certificat                               | es with signed messages    |                 |  |  |
|                                                                | ОК                         | Cancel          |  |  |

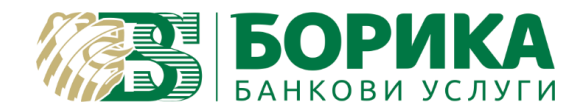

5. Излиза екран за избор на сертификат. Маркирате го и избирате "ОК":

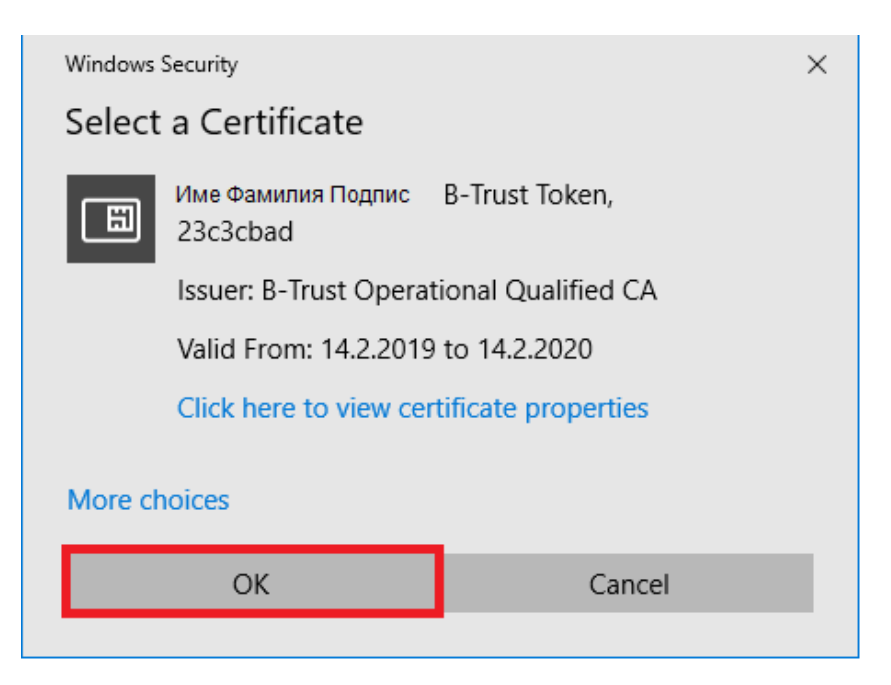

6. На екрана "Change Security Settings" избирате "ОК":

| Change Security Settings                                        |                                            |  |                |                |  |  |  |
|-----------------------------------------------------------------|--------------------------------------------|--|----------------|----------------|--|--|--|
| Security Setting Preferences                                    |                                            |  |                |                |  |  |  |
| My S/MIME Settings (egineva@borica.bg) ~                        |                                            |  |                |                |  |  |  |
| Cryptography <u>F</u> ormat:                                    | ~                                          |  |                |                |  |  |  |
| Default Security Setting for this cryptographic message format  |                                            |  |                |                |  |  |  |
| Default Security Setting for all cryptographic <u>m</u> essages |                                            |  |                |                |  |  |  |
| Security Labels                                                 | New                                        |  | <u>D</u> elete |                |  |  |  |
| Certificates and Algorithms                                     |                                            |  |                |                |  |  |  |
| Signing Certificate:                                            | Elitsa Slavova Gineva, B-Trust Tok         |  |                | <u>C</u> hoose |  |  |  |
| Hash <u>A</u> lgorithm:                                         | SHA1                                       |  | ~              |                |  |  |  |
| Encryption Certificate:                                         | Elitsa Slavova Gineva, B-Trust Toki Choose |  |                |                |  |  |  |
| Encryption Algorithm:                                           | 3DES                                       |  | ~              |                |  |  |  |
| ✓ Send these certificates with signed messages                  |                                            |  |                |                |  |  |  |
|                                                                 |                                            |  | OK             | Cancel         |  |  |  |

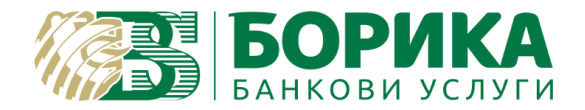

- 7. Потвърдете всички следващи екрани с бутон "ОК".
- 8. За да изпратите подписано писмо отваряте нов email. Изберете меню "Options" и кликнете върху опция "Sign":

| 8                            | <b>ত</b> ∿                                                      |                 |                           | _               |                         |                                                |          |
|------------------------------|-----------------------------------------------------------------|-----------------|---------------------------|-----------------|-------------------------|------------------------------------------------|----------|
| File                         | Message                                                         | Insert          | Options                   | Format Text     | Review                  | ♀ Tell me what you war                         | nt to do |
| Themes                       | Colors •<br>A Fonts •<br>Effects •                              | Page<br>Color ▼ | Bcc Per                   | rmission 👷 Sign | ot<br>Use Vot<br>Button | Request a Delivery R<br>ing Request a Read Rec | Receipt  |
|                              | Themes                                                          | Sh              | ow Fields                 | Permission      |                         | Tracking                                       | Est.     |
| ⁼ <b>_</b> ∎<br><u>S</u> end | Fro <u>m</u> •<br>To <u>.</u><br><u>C</u> c<br>S <u>u</u> bject | egineva         | @borica.bg<br><u>ort;</u> |                 |                         |                                                |          |
| Test                         |                                                                 |                 |                           |                 |                         |                                                |          |

9. Изберете бутон "Send". Излиза екран за въвеждане на пин код за електронния подпис. Въведете пин и изберете ОК. След въвеждане на пин код се изпраща подписан email.

| 🔠 Token Dialog [B-Trust Token]                       | ×         |
|------------------------------------------------------|-----------|
| Sign<br>Please enter your 'User Pin' for this token. |           |
| ••••                                                 |           |
|                                                      | OK Cancel |